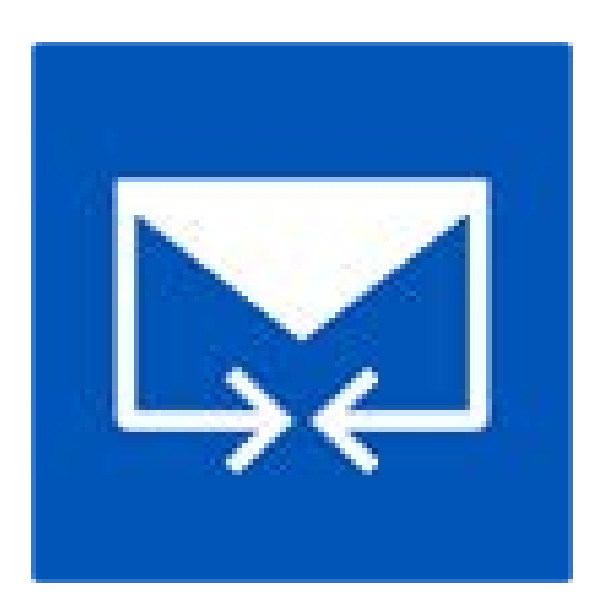

# **Stellar Merge Mailbox for Outlook 6.0.0.1**

Guide de l'utilisateur

### Vue d'ensemble

**Stellar Merge Mailbox for Outlook** est une application simple à utiliser conçue pour fusionner plusieurs fichiers PST pour Outlook dans un seul fichier sans modifier le contenu des fichiers PST d'origine. Ce logiciel peut être utilisé pour fusionner des dossiers E-mails, Calendriers, Contacts, Journaux, Notes, À faire et Tâches provenant de divers fichiers PST créés avec différentes versions d'Outlook. Des fichiers PST peuvent être associés, créant ainsi plusieurs hiérarchies de dossiers au sein d'un fichier PST, ou ils peuvent être fusionnés, dans ce cas des dossiers coordonnés sont combinés au sein d'un nouveau fichier PST ou d'un fichier PST existant. L'utilisateur peut également choisir de ne fusionner que des données spécifiques d'un fichier PST, comme le dossier Calendriers, Contacts ou n'importe quel autre dossier provenant du PST sélectionné sans qu'il soit nécessaire de fusionner tous les fichiers PST.

Le logiciel prend en charge la suppression des doublons et l'exclusion des éléments supprimés du nouveau fichier PST au cours de la fusion.

#### Principales caractéristiques

- Fusionner et Associer plusieurs fichiers Outlook.
- Propose des options d'enregistrement Fusionner et Associer pour les PST (Nouveau PST, PST existant, Profil Outlook, Office 365, Exchange Server).
- Préserve l'intégrité des fichiers PST d'origine lors de la fusion.
- Permet d'enregistrer le nouveau fichier PST à un emplacement défini par l'utilisateur.
- Prend en charge les fichiers PST protégés par un mot de passe.
- Propose une option permettant d'exclure les doublons au moment de la fusion des fichiers PST.
- Propose une option pour exclure les éléments supprimés et les éléments indésirables.
- Compatible avec MS Outlook 2003, 2007, 2010, 2013, 2016.
- Compatible avec Windows 7, Windows 8, Windows 8.1 et Windows 10.
- Propose une option Glisser/Déposer des fichiers PST.
- Filtre les éléments afin d'offrir plus d'espace.

# **Procédure d'installation**

Avant de lancer l'installation, vérifiez que votre ordinateur offre la configuration système requise.

#### **Configuration requise:**

- **Processeur:** Classe Pentium
- Système d'exploitation: Windows 10 / 8.1 / 8 / 7 / Vista / Windows Server 12 / Windows Server 8
- Mémoire RAM: Minimum 1 GB
- **Disque dur:** 50 MB d'espace libre
- MS Outlook: 2016, 2013, 2010, 2007, 2003 / Office 365

#### Pour installer le logiciel:

- Double-cliquez sur le fichier StellarMergeMailboxforOutlook.exe pour lancer le processus d'installation. La boîte de dialogue de bienvenue dans le programme d''installation de Stellar Merge Mailbox for Outlook s'affiche.
- Cliquez sur le bouton **Suivant**. La fenêtre de dialogue d'Accord de Licence s'affiche.
- Choisissez l'option J'accepte l'Accord. Le bouton Suivant devient actif. Cliquez sur le bouton Suivant. Sur l'écran Dossier de destination.
- Cliquez sur le bouton Parcourir pour indiquer l'emplacement de stockage des fichiers d'installation ou acceptez le dossier proposé par défaut en cliquant sur **Suivant**. Sur l'écran Sélection du dossier menu **Démarrer**.
- Cliquez sur le bouton Parcourir pour indiquer l'emplacement des raccourcis du programme ou acceptez le dossier proposé par défaut en cliquant sur Suivant. Sur l'écran Tâches supplémentaires.
- Cliquez sur le bouton Parcourir pour indiquer l'emplacement des raccourcis du programme ou acceptez le dossier proposé par défaut en cliquant sur **Suivant**. Sur l'écran Prêt à installer.
- Cliquez sur le bouton **Installer** pour démarrer l'installation. Vous pouvez cliquer sur le bouton Retour pour revenir en arrière et faire des modifications.
- Une fois le processus terminé, l'écran Fin de l'installation de Stellar Merge Mailbox for Outlook s'affiche. Cliquez sur Terminer pour fermer l'Assistant d'installation.

**Noter**: Décochez la case Lancement **Stellar Merge Mailbox for Outlook** pour empêcher que le logiciel ne se lance automatiquement.

# Lancement du logiciel

Pour lancer Stellar Merge Mailbox for Outlook sous Windows 10:

- Cliquez sur Stellar Merge Mailbox for Outlook sur l'écran d'accueil. Ou,
- Cliquez Stellar Merge Mailbox for Outlook icône sur le bureau.

Pour lancer Stellar Merge Mailbox for Outlook sous Windows 8.1 / 8:

- Cliquez sur Stellar Merge Mailbox for Outlook sur l'écran d'accueil. Ou,
- Cliquez Stellar Merge Mailbox for Outlook icône sur le bureau.

Pour lancer Stellar Merge Mailbox for Outlook sous Windows 7/Vista:

- Cliquez Démarrer -> Programmes -> Stellar Merge Mailbox for Outlook -> Stellar Merge Mailbox for Outlook. Ou,
- Cliquez Stellar Merge Mailbox for Outlook icône sur le bureau. Ou,
- Cliquez Stellar Merge Mailbox for Outlook dans rapide lancera barre d'outils de.

## Interface utilisateur

Le logiciel **Stellar Merge Mailbox for Outlook** dispose d'une interface graphique très facile à utiliser. L'interface utilisateur contient les fonctionnalités nécessaires pour fusionner/associer des fichiers PST pour Outlook.

Après avoir lancé le programme, l'interface graphique se présentera comme illustré ci-dessous :

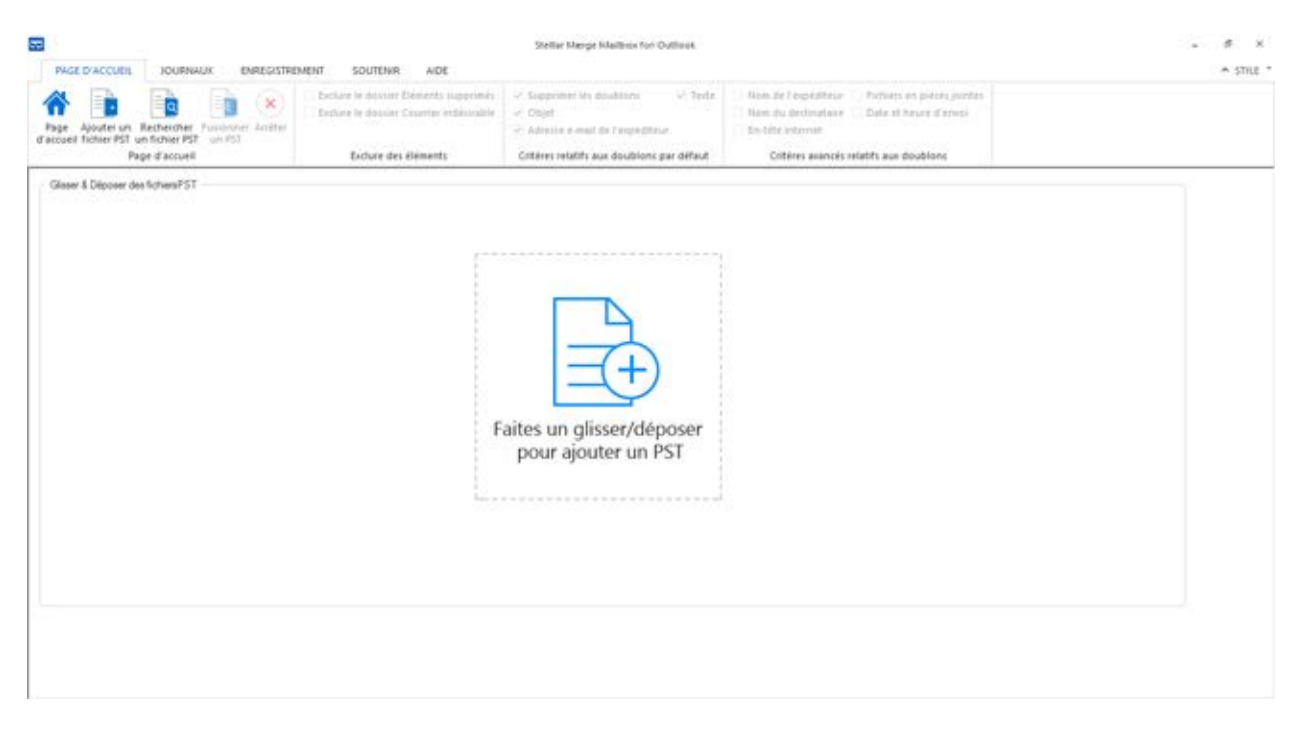

L'interface utilisateur contient des <u>menus</u> et des <u>boutons</u> qui vous permettent d'accéder facilement à diverses fonctionnalités du logiciel.

### Menus

Menu Page d'accueil

# Page

| d'accueil |
|-----------|
|-----------|

| PAGE D'ACCUEIL                                | JOURNAUX                                     | ENREGISTREN | MENT SOUTENIR AIDE                      |                                |            |                     |             |
|-----------------------------------------------|----------------------------------------------|-------------|-----------------------------------------|--------------------------------|------------|---------------------|-------------|
|                                               | EA EA                                        | 0           | Exclure le dossier Éléments supprimés   | Supprimer les doubliens        | .♀ teste   | Nom de l'expéditeur | Fichier     |
| <b>n b</b>                                    |                                              | . 0         | Extlure le dossier Courrier indésirable | - Objet                        |            | Nom du destinataire | Dote et     |
| Page Ajouter un I<br>d'accueil fichier PST un | Rechercher Fusionni<br>In fichier PST un PST | er Aniter   |                                         | 🗟 Adresse e-mail de l'expédite | se.        | En-tête internet    |             |
| Pag                                           | ge d'accueil                                 |             | Exclure des éléments                    | Critères relatifs aux doublons | par défaut | Critéres avancés n  | elatifs aux |

Utilisez cette option pour aller sur l'écran d'accueil du logiciel.

Ajouter des PST

Utilisez cette option

pour

ajouter des

fichiers

PST que

vous

voulez

fusionner.

### Recherche r un PST

Utilisez cette option pour rechercher des fichiers PST sur le système.

Fusionner un PST

Utilisez cette option pour fusionner tous les dossiers des fichiers PST sélectionné s dans un nouveau fichier PST ou dans un fichier PST existant. Associer un PST Utilisez cette option pour associer des fichiers PST en créant un nouveau dossier pour chaque fichier PST sélectionné .

#### Arrêter

Utilisez cette option pour interrompre

le processus de fusion.

### Exclure le dossier Éléments supprimés Cliquez sur cette option pour exclure les éléments supprimés.

Exclure le dossier Courrier indésirabl e

Cliquez sur cette option pour exclure le dossier Courrier indésirable. Supprimer les doublons Cliquez sur cette option pour supprimer les doublons

d'un fichier

PST au moment de la fusion.

#### Objet:

Deux messages seront considérés comme des doublons si leur objet est identique. Cette option est cochée par défaut. Adresse email de l'expéditeu Deux r: messages seront considérés comme des doublons s'ils ont été envoyés depuis la même adresse email. Cette

option est cochée par défaut.

Texte:

Deux messages seront considérés comme des doublons si leur contenu est identique. Cette option est cochée par défaut. Nom de

l'expéditeu r: Deux messages seront considérés comme des doublons si le nom de l'expéditeur est identique.

Nom du destinatair e: Deux messages seront considérés comme des doublons si le nom du destinataire est

identique. En-tête internet: Deux messages seront considérés comme des doublons si leur en-tête internet est identique. **Fichiers** en pièces jointes: Deux messages seront considérés comme des doublons s'ils ont la même pièce jointe. Date et heure d'envoi: Deux messages seront considérés comme des doublons si leur date et

leur heure

d'envoi sont identiques.

#### Menu Journaux

| PAGE D'ACCUEIL               | JOURNAUX | ENREGISTREMENT | SOUTENIR | AIDE |
|------------------------------|----------|----------------|----------|------|
|                              |          |                |          |      |
| <br>Rapport de<br>sauvegarde |          |                |          |      |
| Journaux                     |          |                |          |      |

### Menu Enregistrement

#### Rapport de sauvegarde

Utilisez cette option pour consulter/enregistrer le rapport du journal.

| PAGE D'ACCUEIL | JOURNAUX | ENREGISTREMENT | SOUTENIR | AIDE |
|----------------|----------|----------------|----------|------|
| P              |          |                |          |      |
| Enregistrer    |          |                |          |      |
| Enregistrement |          |                |          |      |

#### Enregistrer

Utilisez cette option pour activer le logiciel après l'achat.

### Menu Soutenir

| PAG    | E D'ACCUEI | L      | JOURNAUX    | ENREGISTREMENT | SOUTENIR | AIDE |
|--------|------------|--------|-------------|----------------|----------|------|
| G      | 0          |        |             |                |          |      |
| Mettre | Acheter So | utenir | Envoyez une |                |          |      |

#### Mettre à jour

Utilisez cette option pour vérifier à la fois, le dernier mineur et versions majeures disponibles en ligne.

#### Acheter

Utilisez cette option pour <u>acheter</u> Stellar Merge Mailbox for Outlook.

#### Soutenir

Utilisez cette option pour vous rendre sur la page <u>d'assistance</u> de <u>stellarinfo.com</u>

#### Envoyez une demande

Utilisez cette option pour <u>envoyer</u> <u>une demande</u> à <u>stellarinfo.com</u>

### Menu Aide

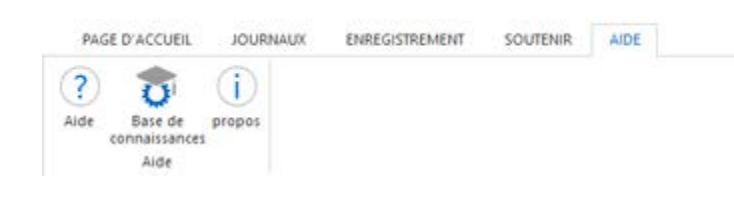

#### Aide

Utilisez cette option pour afficher le manuel d'aide du logiciel.

#### Base de connaissances

Utilisez cette option pour consulter les articles de la <u>base de</u> <u>connaissance</u> sur <u>stellarinfo.com</u>.

#### propos

Utilisez cette option pour lire des informations à propos du logiciel.

#### Menu Style

#### STYLE

Thème d'Office 2013 (Blanc)
 Thème d'Office 2013 (Gris clair)
 Thème d'Office 2013 (Gris foncé)
 Thème d'Office 2016 (En couleur)
 Thème d'Office 2016 (Gris foncé)
 Thème d'Office 2016 (Blanc)

#### Style

Utilisez cette option pour passer d'un des divers thèmes du logiciel à un autre, selon vos préférences.

### **Boutons**

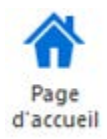

Cliquez sur ce bouton pour aller sur l'écran d'accueil du logiciel.

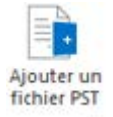

Cliquez sur ce bouton pour ajouter des fichiers PST que vous voulez fusionner.

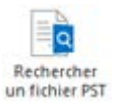

Cliquez sur ce bouton pour rechercher des fichiers PST sur le système.

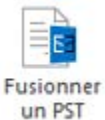

Cliquez sur ce bouton pour fusionner tous les dossiers des fichiers PST sélectionnés dans un nouveau fichier PST ou dans un fichier PST existant.

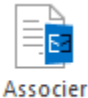

un PST

Cliquez sur ce bouton pour associer des fichiers PST en créant un nouveau dossier pour chaque fichier PST sélectionné.

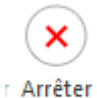

Cliquez sur ce bouton pour interrompre le processus en cours de fusion.

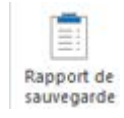

Cliquez sur ce bouton pour consulter/enregistrer le journal de rapport.

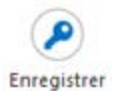

Cliquez sur ce bouton pour enregistrer le logiciel après l'achat.

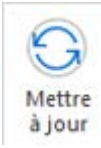

Cliquez sur ce bouton pour rechercher les dernières mises à jour mineures et majeures disponibles en ligne.

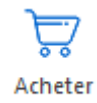

Cliquez sur ce bouton pour acheter Stellar Merge Mailbox for Outlook.

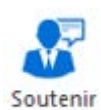

Cliquez sur ce bouton pour voir la page d'assistance de stellarinfo.com.

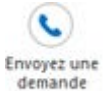

Cliquez sur ce bouton pour envoyer une demande à stellarinfo.com

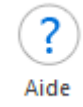

Cliquez sur ce bouton pour afficher le manuel d'aide du logiciel.

Base de connaissances

Cliquez sur ce bouton pour consulter les articles de la base de connaissance sur stellarinfo.com.

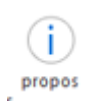

Cliquez sur ce bouton pour en savoir plus à propos du logiciel.

## **Commander le logiciel**

Cliquez <u>https://www.stellarinfo.com/fr/email-tools/fusionner-des-outlook-fichiers-pst.php</u> pour en savoir plus sur **Stellar Merge Mailbox for Outlook**.

 Pour
 acheter
 le
 logiciel
 en
 ligne,
 s'il
 vous
 plaît
 visitez

 https://www.stellarinfo.com/index.php?route=product/buynow&buynow\_id=466
 id=466
 id=466
 id=466
 id=466

Sinon, cliquez sur l'icône **Acheter** dans le menu **Soutenir** situé sur la barre des menus pour acheter le logiciel en ligne.

Sélectionnez une des méthodes indiquées ci-dessus pour acheter le logiciel.

Une fois que la commande est confirmée, un numéro de série vous sera envoyé par email, et vous sera demandé pour activer le logiciel.

# **Enregistrer le logiciel**

La version de démo est uniquement proposée à des fins d'évaluation, et pour pouvoir utiliser pleinement ce logiciel votre version doit être enregistrée. Il est possible d'enregistrer le logiciel en utilisant la clé d'enregistrement que vous recevrez par e-mail après avoir acheté le logiciel.

**Noter:** Dans la version de démonstration du logiciel, vous serez en mesure de voir les pièces jointes et le corps du message seulement. Champs comme celui de, à, CC, BCC et sous réserve d'affichage "**Démo**". Pour voir l'intégralité de la boîte mail, vous devez acheter et enregistrer le logiciel.

#### Pour enregistrer le logiciel :

- 1. Lancez la version de démo du logiciel.
- 2. Dans le menu Enregistrement, cliquez sur l'option Enregistrer.

| nregistrer               |                      |                                                                                                    |
|--------------------------|----------------------|----------------------------------------------------------------------------------------------------|
| Options d'activation     |                      |                                                                                                    |
| Pour terminer le process | us d'inscription, sé | lectionnez une des options proposées ci-dessous                                                                                                    |
| ) Je n'ai pas de c       | é d'activation       |                                                                                                    |
| ⊖ J'ai une clé d'ac      | tivation             |                                                                                                    |
|                          | and an end of the    | And the second second sec |

 Choisissez '<u>Je n'ai pas de clé d'activation</u>' (Utilisez cette option si vous n'avez pas acheté le produit, ou '<u>J'ai une clé d'activation</u>' (Utilisez cette option si vous avez déjà acheté le produit).

Pour enregistrer le logiciel, si vous n'avez pas de clé d'enregistrement, suivez les étapes indiquées ci-dessous :

- 1. Dans la *fenêtre Enregistrer*, choisissez l'option '**Je n'ai pas de clé d'activation**'. Cliquez sur **OK** pour vous connecter en ligne et acheter le produit.
- 2. Une fois la commande confirmée, une clé d'enregistrement sera envoyée à l'adresse e-mail que vous avez indiquée au moment de l'achat.
- 3. Dans la *fenêtre Enregistrer*, saisissez la **clé d'enregistrement**, puis cliquez sur le bouton **Enregistrer** (veuillez vous assurer que vous disposez d'une connexion internet active).

| nregistrement en ligne                               |                                                                                                |                      |
|------------------------------------------------------|------------------------------------------------------------------------------------------------|----------------------|
| Saisissez la Clé d'enregis<br>se connecte automatiqu | strement et cliquez sur le bouton "Enregistrer<br>ement au serveur pour enregistrer le produit | ment'. Le programme  |
| Clé d'enregistrement :                               | fhrtewhkjoifoyoiyioyhmfjsrfrsjrjrj                                                             | Enregistrer          |
| Note : Assurez-vous de c<br>ligne.                   | disposer d'une connexion internet active po                                                    | ur l'activation en   |
| Où se trouve ma clé d'er                             | nregistrement ?                                                                                |                      |
| Votre Clé d'enregistreme<br>passerelle de paiement a | nt vous a été envoyée par e-mail par l'intem<br>après validation de l'achat du logiciel.       | nédiaire de notre    |
| La Clé d'enregistrement                              | est envoyée à l'adresse e-mail que vous av                                                     | ez indiquée dans les |
| informations que vous no                             | ous avez indiquées au moment de l'achat.                                                       |                      |

4. Le message '*Activation terminée avec succès*' s'affiche une fois la procédure effectuée avec succès. Cliquez sur **OK**.

Pour enregistrer le logiciel, si vous avez une clé d'enregistrement, suivez les étapes indiquées cidessous :

- 1. Dans la fenêtre Enregistrer, choisissez l'option 'J'ai une clé d'activation'.
- Vous pouvez choisir soit '<u>Enregistrement en ligne</u>' (Utilisez cette option pour enregistrer le logiciel sur internet) soit '<u>Enregistrement hors ligne</u>' (Utilisez cette option pour enregistrer le logiciel manuellement/par e-mail si pour une raison ou une autre aucune connexion internet n'est disponible).

#### **Enregistrement en ligne**

L'enregistrement en ligne est uniquement possible si une connexion internet active est disponible.

- Pour enregistrer le logiciel en ligne :
  - 1. À partir de la fenêtre Enregistrer, sélectionnez Enregistrement en ligne. Cliquez sur OK.

| nregistrer            |                      | ,                                                     |
|-----------------------|----------------------|-------------------------------------------------------|
| Options d'activation  | 1                    |                                                       |
| Pour terminer le proc | cessus d'inscription | , sélectionnez une des options proposées ci-dessous : |
| ) Je n'ai pas         | de clé d'activation  |                                                       |
| ⊛Ū'ai une clé         | d'activation         |                                                       |
| (a) Encenietr         | rement en ligne      | Enrealistrement hors ligne                            |

2. Une boîte de dialogue Enregistrement en ligne s'affichera.

 Saisissez la clé d'enregistrement (reçu par e-mail après l'achat du produit) dans le champ Clé d'enregistrement. Cliquez sur Enregistrer.

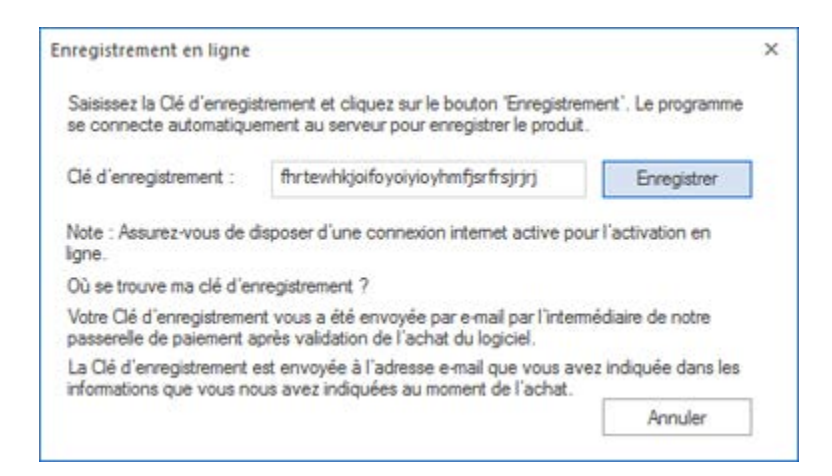

Le logiciel communiquera automatiquement avec le serveur de licences pour vérifier la clé saisie.
 Si la clé que vous avez saisie est valide, le logiciel sera enregistré avec succès.

#### **Enregistrement hors ligne**

L'enregistrement hors ligne vous permet d'enregistrer le produit si votre ordinateur ne dispose pas d'une connexion internet.

- Pour enregistrer le logiciel hors ligne :
  - 1. À partir de la fenêtre Enregistrer, sélectionnez Enregistrement hors ligne. Cliquez sur OK.

| hregistrer                                          | 0                                                   |
|-----------------------------------------------------|-----------------------------------------------------|
| Options d'activation                                |                                                     |
| Pour terminer le processus d'inscription.           | sélectionnez une des options proposées ci-dessous : |
| <ul> <li>Je n'ai pas de clé d'activation</li> </ul> |                                                     |
| O BUILD HAR BUILD                                   |                                                     |
| <ul> <li>J'ai une cie d'activation</li> </ul>       |                                                     |

2. Une boîte de dialogue **Enregistrement hors ligne** s'affichera et **Référence d'enregistrement** sera affiché dans son champ respectif.

| anegistrement nots light                                                                                                    | ,                                                                                                    |
|----------------------------------------------------------------------------------------------------|----------------------------------------------------------------------------------------------------|
| Vous devez envoyer la 'Référ<br>support@stellarinfo.com pour<br>Si vous avez déjà reçu votre '<br>'Enregistrement' pour enregist | ence d'enregistrement' indiquée ci-dessous à<br>obtenir votre 'Dé de licence'.<br>'Dé de licence' saisissez-la, puis cliquez sur le bouton<br>rer |
| Référence d'enregistrement:                                                                                                    | CK-AYYLDQIXWSYUCUPA-1GOVWW6L58GG3722-884C                                                                                                    |
|                                                                                                    |                                                                                                    |
| Clé de licence:                                                                                                    |                                                                                                    |

- Pour obtenir votre clé de licence, qui est requise pour enregistrer le logiciel manuellement, vous devez envoyer Référence d'enregistrement par e-mail à <u>support@stellarinfo.com</u>.
- 4. Une clé de licence sera envoyée à votre adresse e-mail après la vérification de l'identifiant d'enregistrement et des informations relatives à l'achat par *l'Assistance technique de Stellar*.
- 5. Après avoir reçu la clé de licence, ouvrez **Stellar Merge Mailbox for Outlook**. Dans la *fenêtre Enregistrer*, choisissez l'option '**J'ai une clé d'activation**'.
- 6. Sélectionnez Enregistrement hors ligne, puis cliquez sur OK.
- 7. Saisissez la clé de licence reçue par e-mail dans le champ Clé de licence.

| Vous devez envoyer la 'Référen<br>support@stellarinfo.com pour ob<br>Si vous avez déjà requ votre 'O<br>bouton 'Enregistrement' pour en | nce d'enregistrement 'indiquée ci-dessous à<br>btenir votre 'Clé de licence'.<br>lé de licence' saisissez-la, puis cliquez sur le<br>rregistrer |
|----------------------------------------------------------------------------------------------------|----------------------------------------------------------------------------------------------------|
|                                                                                                    |                                                                                                    |
| Référence d'enregistrement :                                                                                                    | 35CO-3MKA2KH1CAO 13005-9X8905U4XKMIGNDP-00F3                                                                                                    |
| Référence d'enregistrement :<br>Clé de licence :                                                                                        | 35CO-34KA2KH1CAO LUUS-9X8905U4KKMIGNDP-00P3<br>3EXG30Q5CYEU86255ZO8OP38SM1E                                                                     |

8. Cliquez sur **Enregistrer** pour activer le logiciel. Un message de confirmation s'affichera si une clé valide est saisie. Cliquez sur **OK**.

# Mettre à jour le logiciel

Stellar publie périodiquement des mises à jour pour le logiciel **Stellar Merge Mailbox for Outlook**. Vous pouvez mettre à jour le logiciel pour qu'il reste à jour. Ces mises à jour peut ajouter une nouvelle fonctionnalité, un nouveau service ou toute autre information qui peut améliorer le logiciel. L'option de mise à jour de l'application est capable de vérifier les dernières mises à jour distantes. Elle vérifiera si des versions mineures, majeures ou les deux sont disponibles en ligne. Vous pouvez facilement télécharger des versions mineures en utilisant l'assistant de mise à jour. Cependant, si une version majeure existe, celle-ci doit être achetée. Lors de la mise à jour du logiciel, il est recommandé de fermer tous les programmes en cours d'exécution. Notez que la version de démo du logiciel ne peut pas être mise à jour.

Pour mettre à jour Stellar Merge Mailbox for Outlook:

- Cliquez sur l'icône Mettre à jour à partir du menu Soutenir.
- La fenêtre Stellar Assistant de mise à jour s'ouvrira. Cliquez sur **Suivant**. L'Assistant recherche les dernières mises à jour. Si une nouvelle version est disponible, un message s'affiche pour vous en informer.
- Cliquez sur Suivant. Les fichiers sont téléchargés depuis le serveur. Une fois le processus terminé, la dernière version du logiciel est installée.

Il se peut que la fonction de mise à jour ne donne aucun résultat dans les cas suivants :

- La connexion Internet a échoué.
- Aucune mise à jour n'est disponible.
- Le téléchargement des fichiers de configuration a échoué.
- Les fichiers mis à jour ou le numéro de version sont introuvables.
- Le fichier exécutable est introuvable.

**Noter:** Si une mise à jour majeure est disponible, vous devez acheter celle-ci pour mettre votre logiciel à jour.

# **Assistance Stellar**

Nos professionnels de **support technique** donneront des solutions pour toutes vos questions liées aux produits **Stellar**.

Vous pouvez nous appeler ou aller en ligne à notre section de support http://stellarinfo.com/support/

Pour des détails tarifaires et pour passer une commande, cliquez sur <u>https://www.stellarinfo.com/index.php?route=product/buynow&buynow\_id=466</u>

Chat live avec un technicien en ligne http://www.stellarinfo.com

Recherche dans notre large base de connaissance http://www.stellarinfo.com/support/kb

Soumettre une requête http://www.stellarinfo.com/support/enquiry.php

Envoyez un e-mail à l'assistance de Stellar à support@stellarinfo.com

| Service d'assistance en ligne      |                        |  |  |  |
|------------------------------------|------------------------|--|--|--|
|                                    |                        |  |  |  |
| Etats-Unis (Questions après vente) | +1-732-584-2700        |  |  |  |
| LR-U (Europe)                      | +44-203-026-5337       |  |  |  |
| Australie et Asie Pacifique        | +61-280-149-899        |  |  |  |
| Pays Bas Support pré et post vente | +31-208-111-188        |  |  |  |
| Dans le monde entier               | +91-124-432-6777       |  |  |  |
| Email commandes                    | orders@stellarinfo.com |  |  |  |

# Ajouter des fichiers PST

Pour démarrer le processus de fusion, vous devez ajouter des fichiers dans logiciel **Stellar Merge Mailbox for Outlook**. Vous pouvez ajouter un ou plusieurs fichiers au logiciel.

#### Pour ajouter des fichiers PST :

- Lancez Stellar Merge Mailbox for Outlook.
- À partir du menu Page d'accueil, cliquez sur l'icône Ajouter des PST. La boîte de dialogue Ouvrir s'affiche. Parcourez le contenu de votre ordinateur et sélectionnez le fichier de vote choix, puis cliquez sur Ouvrir.

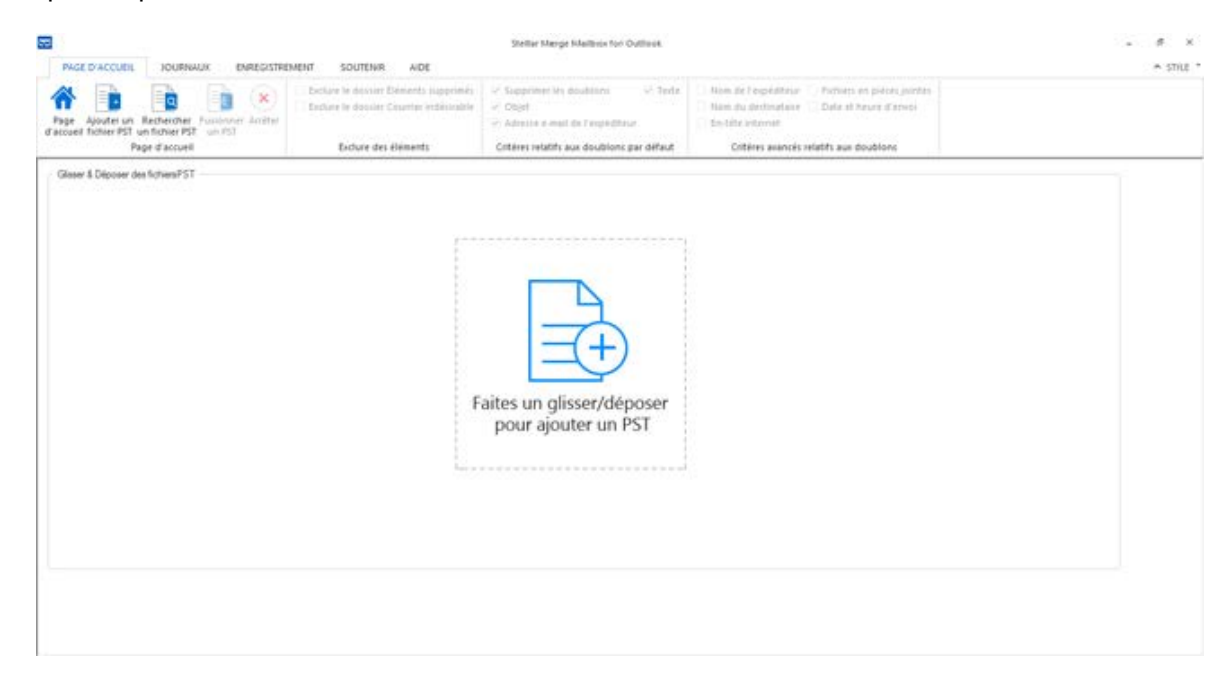

Ou,

Cliquez sur le bouton Faites un glisser/déposer pour ajouter un PST sur l'interface principale.
 La boîte de dialogue Ouvrir s'affiche, choisissez l'emplacement à partir duquel vous souhaitez sélectionner le fichier. Cliquez sur le bouton Ouvrir.

Ou,

• Ouvrez l'explorateur Windows et faites glisser et déposez le(s) fichier(s) souhaité(s) vers l'application.

# **Trouver des fichiers PST**

**Stellar Merge Mailbox for Outlook** vous permet de rechercher des fichiers PST sur le disque dur de votre ordinateur si vous ne connaissez pas leur emplacement. Grâce à l'option 'Rechercher un PST' vous pouvez rechercher des fichiers PST dans n'importe quel dossier ou sous-dossier, ou sur un volume entier de votre système.

#### Pour rechercher un fichier PST :

- Lancez l'application Stellar Merge Mailbox for Outlook.
- À partir du menu Page d'accueil, cliquez sur l'icône Rechercher un PST.
- Dans la boîte de dialogue Rechercher un dossier, sélectionnez le disque ou le dossier sur/dans lequel vous voulez rechercher des fichiers PST. Cliquez sur OK.
- Une fois la recherche terminée, une liste des fichiers PST qui ont été trouvés sur le disque ou dans le dossier sélectionné s'affiche

| PAGE D'ACCUEIL JOURNAUX ENREGISTRE                                                                            | EMENT SOUTENER AIDE                                                                                        | Shellier Bilerger Maillbox Her Oluboox                                                                                                    |                                                                                                    | - 6 ×<br>* still |
|----------------------------------------------------------------------------------------------------|----------------------------------------------------------------------------------------------------|----------------------------------------------------------------------------------------------------|----------------------------------------------------------------------------------------------------|------------------|
| Rage Ajouter un Rechercher Fulsconnel Archer<br>d'accoel futier PSI un ficher PSI an PSI<br>Page d'accoel     | Eschure le dossier Éléments supprimés     Exclure le dossier Courrier indésirable     Exclure des éléments | SS Supprimer les doublons - Tenta<br>Cobjet<br>Auteuse s'mail de l'expediteur<br>Cobies relatifs aux doublons par défaut                                                 | Nom de l'espéditeur  Fichiers en pièces jointes Nom du destinataire  Dute et heure d'envoi En-tête internet Critères anancés selatifs aux doublons                                                             |                  |
| Gisser & Déposer des fichien/PST                                                                              |                                                                                                    |                                                                                                    |                                                                                                    |                  |
| Ison du fichier     Apet     Apet     bost     Melbox.pst     Mesure Recovered.pst     oudbokil Recovered.pst | Talle<br>270, 77 MB<br>85, 75 MB<br>200, 30 MB<br>1,96 GB                                                  | Date de modification<br>Wed 1992 23 06:42:18 3216<br>Wed 1992 23 06:42:22 30:36<br>Wed Ney 23 06:42:24 20:16<br>Wed Ney 23 06:42:54 20:16<br>Mein Fieb 22 03:09116 20:16 | Otenin<br>E: PST FILE FILE PST file (k.p.p.t<br>E: PST FILE FILE PST file (k.p.p.t<br>E: PST FILE FILE PST file (Maddow.pst<br>E: PST FILE FILE PST file (Maddow.pst<br>E: PST FILE FILE PST file (Maddow.pst) |                  |
|                                                                                                    |                                                                                                    |                                                                                                    | Effacer                                                                                                    | Suivant          |

 Sélectionnez les fichiers que vous souhaitez fusionner à partir de cette liste, puis cliquez sur le bouton Suivant pour continuer.

# **Options d'enregistrement**

Le logiciel **Stellar Merge Mailbox for Outlook** vous propose les options d'enregistrement Fusionner/Associer grâce auxquelles des fichiers PST peuvent être associés, créant ainsi plusieurs hiérarchies de dossiers au sein d'un fichier PST, ou ils peuvent être fusionnés, dans ce cas des dossiers coordonnés sont combinés au sein d'un nouveau fichier PST ou d'un fichier PST existant.

#### Fusionner des fichiers PST

L'option **Fusionner des PST** permet de fusionner tous les dossiers des fichiers PST sélectionnés dans un nouveau fichier PST. Les différentes options de fusion sont décrites ci-dessous :

- Fusionner vers un nouveau fichier PST
- Fusionner vers un fichier PST existant
- Fusionner vers un profil Outlook
- Fusionner vers Office 365
- Fusionner vers Exchange Server

| Options d'enre                                    | gistrement                   |              |
|---------------------------------------------------|------------------------------|--------------|
| Fusionner un PST                                  |                              |              |
| Issionner vers un nouveau fichier PST             | O Fusionner vers Office      | 365          |
| O Fusionner vers un fichier PST existant          | O Fusionner vers Exchar      | ige Server   |
| O Fusionner vers un profil Outlook                |                              |              |
| Associer un PST (Ajoutez chaque fichier PST       | en tant que structure sépare | ie du dossie |
| () Associer à un nouveau fichier PST              | O Associer à Office 365      |              |
| O Associer à un fichier PSTexistant               | O Associer à Exchange        | Server       |
| <ul> <li>Associer à un profil Outlook</li> </ul>  |                              |              |
| Sélectionnez le chemin de destination pour l'enre | gistrement                   |              |
|                                                   |                              | 0            |

#### Associer des fichiers PST

L'option Associer des PST vous permet d'associer des fichiers Pst en générant plusieurs dossiers racines afin d'accueillir de nouveaux dossiers enfants provenant de fichiers PST distincts. Les différentes options d'association sont décrites ci-dessous :

- Associer à un nouveau fichier PST
- Associer à un fichier PST existant
- Associer à un profil Outlook
- Associer à Office 365
- Associer à Exchange Server

| Options d'enre                                    | gistrement                   |              |
|---------------------------------------------------|------------------------------|--------------|
| Eusionner un PST                                  |                              |              |
| Fusionner vers un nouveau fichier PST             | O Fusionner vers Office 3    | 65           |
| O Fusionner vers un fichier PST existant          | O Fusionner vers Exchan      | ge Server    |
| O Fusionner vers un profil Outlook                |                              |              |
| Associer un PST (Ajoutez chaque fichier PST       | en tant que structure séparé | e du dossier |
| Associer à un nouveau fichier PST                 | ○ Associer à Office 365      |              |
| O Associer à un fichier PSTexistant               | ⊖ Associer à Exchange        | Server       |
| Associer à un profil Outlook                      |                              |              |
| Sélectionnez le chemin de destination pour l'enre | gistrement                   |              |
|                                                   |                              | Parcourin    |

### **Fusionner des fichiers PST**

**Stellar Merge Mailbox for Outlook** vous permet de fusionner des dossiers similaires contenant des fichiers PST sélectionnés dans un seul fichier PST. Il crée un nouveau fichier PST de sortie sans modifier ni les données ni le dossier d'origine d'un PST existant. Grâce à cette application, les utilisateurs peuvent utiliser cette option afin d'inclure ou d'exclure le dossier Éléments supprimés/Courrier indésirable d'un fichier PST pour Outlook.

#### Pour fusionner des fichiers PST :

- 1. <u>Ajouter des fichiers PST</u> que vous voulez fusionner.
- 2. Une fenêtre à trois volets s'affiche dans la fenêtre de l'application Stellar Merge Mailbox for Outlook. Tous les dossiers contenant un certain nombre d'éléments apparaîtront dans la liste affichée dans le volet de gauche, sous le nœud racine. Cliquez sur un dossier pour que son contenu s'affiche dans le volet du milieu.

| Page Apouter un Rechember Pusionner Ar<br>Earcoeil future PST un ficher PST<br>Page d'accueil                                                                                                    | Endure le s | dossier Eléments supprimés<br>dossier Courrier indésirable<br>ure des éléments                                                                | Supprimer les doublon<br>Objet<br>Advesse e-mail de l'erpo<br>Cobiers relatifs aux doub                                                                                                    | a - Sena<br>ethteur<br>fons par défaut                                                                                                    | Nom de l'expéditeur      Fichiers en pièces jointes     Nom du destinataire      Date et heure d'envoi     En-tête internet     Critères avancés selatifs aux doublons |                |
|----------------------------------------------------------------------------------------------------|-------------|----------------------------------------------------------------------------------------------------|----------------------------------------------------------------------------------------------------|----------------------------------------------------------------------------------------------------|----------------------------------------------------------------------------------------------------|----------------|
| Optiments sélectionnés à fusionner         Image: State State S | Itabox      | A selo<br>selo<br>selo (stero) parode; n-<br>parote; stero<br>parote; stero<br>parote;<br>Ponting<br>Ponting<br>Ponting<br>Ponting<br>Ponting | Objet<br>PVI: Personal data<br>Testing data for test<br>PVI: Please find attac<br>PVI: Testing Mal No<br>PVI: Testing Mal No<br>PVI: Testing Ma | 65.48 MH<br>Date<br>11/03/2014 0115<br>11/03/2014 0115<br>11/03/2014 0112<br>11/03/2014 0119<br>11/03/2014 0119<br>11/03/2014 0119<br>11/03/2014 0111<br>11/03/2014 0111<br>11/03/2014 0111 | Options d'entre<br>10<br>128<br>14<br>158<br>159<br>159<br>159<br>150<br>150<br>150<br>150<br>150<br>150<br>150<br>150                                                 | pistrement<br> |

- 3. À partir du nœud racine, sélectionnez les dossiers que vous voulez fusionner. Cochez le nœud racine pour sélectionner automatiquement toute la boîte mail/tous les dossiers.
- À partir du menu Page d'accueil, sélectionnez les options de votre choix Exclure des éléments, Critères relatifs aux doublons par défaut et/ou Critères avancés relatifs aux doublons afin de supprimer des doublons.

*L'option* Critères avancés relatifs aux doublons est uniquement activée si vous sélectionnez l'option Critères relatifs aux doublons par défaut.

- 5. Dans la section **Options d'enregistrement**, située dans le volet de droite de l'écran, sélectionnez l'option de votre choix.
  - Fusionner vers un nouveau fichier PST : Vous pouvez sélectionner cette option si vous voulez fusionner du contenu dans un nouveau fichier PST.
    - o Sélectionnez l'option Fusionner vers un nouveau fichier PST.
    - Cliquez sur **Parcourir** et sélectionnez l'emplacement de votre choix pour l'enregistrement du fichier PST. Cliquez sur **OK**.

| Options d'enre                                    | gistrement                   |                            |
|---------------------------------------------------|------------------------------|----------------------------|
| Fusionner un PST                                  |                              |                            |
| Fusionner vers un nouveau fichier PST             | O Fusionner vers Office :    | 365                        |
| O Fusionner vers un fichier PST existant          | O Fusionner vers Exchar      | ige Server                 |
| O Fusionner vers un profil Outlook                |                              |                            |
| Associer un PST (Ajoutez chaque fichier PST       | en tant que structure séparé | ie <mark>du dossier</mark> |
| (i) Associer à un nouveau fichier PST             | O Associer à Office 365      |                            |
| O Associer à un fichier PSTexistant               | O Associer à Exchange        | Server                     |
| O Associer à un profil Outlook                    |                              |                            |
| Sélectionnez le chemin de destination pour l'enre | gistrement                   |                            |
|                                                   |                              |                            |

- Cliquez sur Fusionner. Le message 'Opération terminée' s'affiche une fois l'opération effectuée avec succès. Cliquez sur OK. Le fichier PST sera enregistré à l'emplacement que vous avez spécifié.
- **Fusionner vers un fichier PST existant:** Vous pouvez sélectionner cette option si vous voulez fusionner du contenu dans un fichier PST existant.
  - o Sélectionnez l'option Fusionner vers un fichier PST existant.

 Cliquez sur **Parcourir** et recherchez le fichier PST dans lequel vous voulez fusionner les autres. Cliquez sur **Ouvrir**.

| Options d'enre                              | gistrement                    |             |
|---------------------------------------------|-------------------------------|-------------|
| ✓ Fusionner un PST                          |                               |             |
| O Fusionner vers un nouveau fichier PST     | O Fusionner vers Office 36    | 5           |
| Fusionner vers un fichier PST existant      | O Fusionner vers Exchang      | e Server    |
| O Fusionner vers un profil Outlook          |                               |             |
| Associer un PST (Ajoutez chaque fichier PST | en tant que structure séparée | du dossier) |
| Associer à un nouveau fichier PST           | ⊖ Associer à Office 365       |             |
| O Associer à un fichier PSTexistant         | O Associer à Exchange S       | erver       |
| Associer à un profil Outlook                |                               |             |
| Sélectionner un fichier PST :               |                               |             |
| C:\Users\administrator.NETMASTER0\Desktop   | pst file\StellarMergePST06-C  | Parcourir   |

- Cliquez sur Fusionner. Le message 'Opération terminée' s'affiche une fois l'opération effectuée avec succès. Cliquez sur OK. Le fichier PST sera enregistré à l'emplacement que vous avez spécifié.
- **Fusionner vers un profil Outlook**: Vous pouvez sélectionner cette option si vous voulez fusionner du contenu dans un nouveau profil Outlook.
  - Sélectionnez l'option Fusionner vers un profil Outlook.
  - Sélectionnez le profil Outlook de votre choix.

|                                          | Options d'enre              | gistrement                               |
|------------------------------------------|-----------------------------|------------------------------------------|
| Fusionner un PS1                         | r                           |                                          |
| O Fusionner vers                         | un nouveau fichier PST      | O Fusionner vers Office 365              |
| O Fusionner vers un fichier PST existant |                             | O Fusionner vers Exchange Server         |
| <ul> <li>Fusionner vers</li> </ul>       | s un profil Outlook         |                                          |
| Associer un PST                          | (Ajoutez chaque fichier PST | en tant que structure séparée du dossier |
| () Associer à un                         | nouveau fichier PST         | ⊖ Associer à Office 365                  |
| O Associer à un fichier PSTexistant      |                             | 🔿 Associer à Exchange Server             |
| 🔿 Associer à un                          | profil Outlook              |                                          |
|                                          |                             |                                          |
| Profil Outlook : Outlook                 |                             | ~                                        |

 Cliquez sur Fusionner. Le message 'Opération terminée' s'affiche une fois l'opération effectuée avec succès. Cliquez sur OK. Le fichier PST sera enregistré à l'emplacement que vous avez spécifié.

Noter: Pour *Fusionner vers un nouveau fichier PST*, *Fusionner vers un fichier PST existant* et *Fusionner vers un profil Outlook*, si la taille du fichier PST fusionné dépasse *la limite en termes de taille fixée par MS Outlook*, alors le contenu du fichier PST fusionné sera divisé en conséquence.

- **Fusionner vers Office 365** : Vous pouvez sélectionner cette option si vous voulez fusionner du contenu dans un nouveau profil Office 365.
  - Sélectionnez l'option **Fusionner vers Office 365**.
  - Connexion en entrant l'Office 365 ID et le mot de passe.

Noter: Vérifiez que vous avez saisir le bon identifiant et le bon mot de passe pour Office 365.

| Options d'enre                                   | gistrement                               |
|--------------------------------------------------|------------------------------------------|
| Fusionner un PST                                 |                                          |
| O Fusionner vers un nouveau fichier PST          | Fusionner vers Office 365                |
| O Fusionner vers un fichier PST existant         | O Fusionner vers Exchange Server         |
| O Fusionner vers un profil Outlook               |                                          |
| Associer un PST (Ajoutez chaque fichier PST      | en tant que structure séparée du dossier |
| Associer à un nouveau fichier PST                | ⊖ Associer à Office 365                  |
| O Associer à un fichier PSTexistant              | O Associer à Exchange Server             |
| <ul> <li>Associer à un profil Outlook</li> </ul> |                                          |
|                                                  |                                          |
| Option de connexion                              |                                          |
| Option de connexion<br>Office 365 ID:            |                                          |

- Cliquez sur Fusionner. Le message 'Opération terminée' s'affiche une fois l'opération effectuée avec succès. Cliquez sur OK. Le fichier PST sera enregistré à l'emplacement que vous avez spécifié.
- Fusionner vers Exchange Server: Vous pouvez sélectionner cette option si vous voulez fusionner des boîtes mail Exchange Server.
  - o Sélectionnez l'option Fusionner vers Exchange Server.
  - À partir de Option de connexion à Exchange sélectionnez (soit Domaine de l'administrateur ou Domaine de l'utilisateur) puis saisissez les informations pour MS Exchange Server.
  - Saisissez l'Adresse e-mail de l'administrateur, le mot de passe, l'Adresse e-mail de la boîte mail et le Nom du serveur (pour MS Exchange 2007, 2010, 2013, 2016) puis cochez la case pour Exchange Server 2010 ou version supérieure.

| Stellar Merge Mailbox for Outlook                          | × |
|------------------------------------------------------------|---|
| Option de connexion à Exchange :                           |   |
| Domaine de l'administrateur     O Domaine de l'utilisateur |   |
| Adresse e-mail de l'administrateur :                       |   |
| Mot de passe:                                              |   |
| Adresse e-mail de la boîte mail:                           |   |
| Nom du serveur :                                           |   |
| MS Exchange Server 2010 ou une version plus récente        |   |
| OK Annuler                                                 |   |

Si vous avez sélectionné l'option **Domaine de l'utilisateur**, alors saisissez l'**Adresse e**mail de la boîte mail, le Mot de passe, le Nom de la boîte mail et le Nom du serveur. Cliquez sur le bouton OK.

Noter: Vérifiez que vous avez saisir les bons identifiants pour MS Exchange Server.

| Stellar Merge Mailbox for Outlook                     | × |
|-------------------------------------------------------|---|
| Option de connexion à Exchange :                      |   |
| O Domaine de l'administrateur                         |   |
| Adresse e-mail de la boîte mail:                      |   |
| Mot de passe:                                         |   |
| Nom de la boîte mail :                                |   |
| Nom du serveur :                                      |   |
| ☐ MS Exchange Server 2010 ou une version plus récente |   |
| OK Annuler                                            |   |

 Cliquez sur Fusionner. Le message 'Opération terminée' s'affiche une fois l'opération effectuée avec succès. Cliquez sur OK. Le fichier PST sera enregistré à l'emplacement que vous avez spécifié.

### Associer des fichiers PST

**Stellar Merge Mailbox for Outlook** vous permet d'associer des fichiers PST en générant plusieurs dossiers racines afin d'accueillir de nouveaux dossiers enfants provenant de fichiers PST distincts. Il crée un nouveau fichier PST pour Outlook sans modifier ni les données ni le dossier d'origine d'un PST existant. Grâce à cette application, les utilisateurs peuvent utiliser cette option afin d'inclure ou d'exclure le dossier Éléments supprimés/Courrier indésirable d'un fichier PST pour Outlook.

#### Pour associer des fichiers PST :

- 1. Ajouter des fichiers PST que vous voulez associer.
- 2. Une fenêtre à trois volets s'affiche dans la fenêtre de l'application Stellar Merge Mailbox for Outlook. Tous les dossiers contenant un certain nombre d'éléments apparaîtront dans la liste affichée dans le volet de gauche, sous le nœud racine. Cliquez sur un dossier pour que son contenu s'affiche dans le volet du milieu.

| Page Apader un Recharder Associet And<br>Faccuel Induction Statution (Statution)                                                                                                    | Exclure le s                                                               | dossier Éléments supprimés<br>dossier Courrier indésirable<br>ure des éléments                                              | Supprimer les doubles<br>Objet<br>Adresse e-mail de l'esp<br>Cetères relatifs aux doub                                                                                                    | e in Texta in<br>Etiteur<br>Sons par défaut                                                                                                    | Non de l'expéditor — Tichiers en pièces pièrtes<br>Nom du destructure — Date et heure d'amoi<br>En-lite esternet<br>Critères avancés relatifs aux doublomi                                                                                                    |                                                                                                    |
|----------------------------------------------------------------------------------------------------|----------------------------------------------------------------------------|----------------------------------------------------------------------------------------------------|----------------------------------------------------------------------------------------------------|----------------------------------------------------------------------------------------------------|----------------------------------------------------------------------------------------------------|----------------------------------------------------------------------------------------------------|
| Éléments sélectionnés à associer In                                                                                                    | box                                                                        | 23                                                                                                    |                                                                                                    | 65.48 MB                                                                                                    | Options d'enreg                                                                                                    | istrement                                                                                                    |
| Rost Item<br>Contact(3)<br>Contact(3)<br>Contact | De<br>symon<br>symon<br>symon<br>symon<br>symon<br>symon<br>symon<br>symon | A<br>selo<br>selo<br>selo; stero; parode;<br>parode<br>Pointrig<br>Pointrig<br>Pointrig<br>Pointrig<br>Pointrig<br>Pointrig | Objet<br>Phy: Personal data<br>Testing data for test<br>Phy: Peakse find attac<br>Phy: Testing Mail No<br>Phy: Testing Mail No<br>Phy: Testing Mail No<br>Phy: Testing Mail No<br>Phy: Testing Mail No<br>Phy: Testing Mail No<br>Phy: Testing Mail No<br>what is chalka???? | Date<br>11,00,000 H 401 159:10<br>11,00,000 H 401 159:20<br>11,00,000 H 401 19:20<br>11,00,000 H 401 19:14<br>11,00,000 H 401 19:15<br>11,00,000 H 401 19:15<br>11,000 H 401 19:15<br>11,000 H 401 19:15<br>11,000 H 401 19:15 | Basener un PST      Fasener vers un doueseutlicher PST     Inscrier vers un doueseutlicher PST     Inscrier vers un parti Outlook      Associer un PST (Aputes chaque ficher PST     Associer à un nouveautlicher PST     Associer à un nouveautlicher PST     Associer à un sold Outlook      Selectionnes le chemin de destination pour l'energy      ExiPST IRUE PUErpST file | C Functioner versi Office 365 C Functioner versi Exchange Server in tart que structure séparée du dosser Associer à Office 365 Associer à Exchange Server  ptemort Parcoure Associer |

- 3. À partir du nœud racine, sélectionnez les dossiers que vous voulez associer. Cochez le nœud racine pour sélectionner automatiquement toute la boîte mail/tous les dossiers.
- 4. À partir du menu **Page d'accueil**, sélectionnez les options de votre choix dans **Exclure des éléments**.

Pour Associer des PST, les option Critères avancés relatifs aux doublons et Critères relatifs aux doublons par défaut sont désactivées.

- 5. Dans la section **Options d'enregistrement**, située dans le volet de droite de l'écran, sélectionnez l'option de votre choix.
  - Associer à un nouveau fichier PST: Vous pouvez sélectionner cette option si vous voulez associer du contenu dans un nouveau fichier PST.
    - o Sélectionnez l'option Associer à un nouveau fichier PST.
    - Cliquez sur **Parcourir** et sélectionnez l'emplacement de votre choix pour l'enregistrement du fichier PST. Cliquez sur **OK**.

| Options d'enre                                    | gistrement                       |                            |
|---------------------------------------------------|----------------------------------|----------------------------|
| Eusionner un PST                                  |                                  |                            |
| Fusionner vers un nouveau fichier PST             | O Fusionner vers Office          | 365                        |
| O Fusionner vers un fichier PST existant          | O Fusionner vers Exchange Server |                            |
| O Fusionner vers un profil Outlook                |                                  |                            |
| Associer un PST (Ajoutez chaque fichier PST       | en tant que structure sépar      | ée <mark>du dossier</mark> |
| Associer à un nouveau fichier PST                 | ⊖ Associer à Office 365          |                            |
| O Associer à un fichier PSTexistant               | ⊖ Associer à Exchange            | Server                     |
| Associer à un profil Outlook                      |                                  |                            |
| Sélectionnez le chemin de destination pour l'enre | gistrement                       |                            |
|                                                   | ost file                         | Parcourin                  |

- Cliquez sur Associer. Le message 'Opération terminée' s'affiche une fois l'opération effectuée avec succès. Cliquez sur OK. Le fichier PST sera enregistré à l'emplacement que vous avez spécifié.
- Associer à un fichier PST existant: Vous pouvez sélectionner cette option si vous voulez associer du contenu dans un fichier PST existant.
  - Sélectionnez l'option Associer à un fichier PST existant.
  - Cliquez sur **Parcourir** et recherchez le fichier PST dans lequel vous voulez associer les autres. Cliquez sur **Ouvrir**.

| Options d'enre                              | gistrement                       |           |
|---------------------------------------------|----------------------------------|-----------|
| Fusionner un PST                            |                                  |           |
| Fusionner vers un nouveau fichier PST       | O Fusionner vers Office 365      |           |
| O Fusionner vers un fichier PST existant    | O Fusionner vers Exchange Server |           |
| O Fusionner vers un profil Outlook          |                                  |           |
| Associer un PST (Ajoutez chaque fichier PST | en tant que structure séparée    | du dossie |
| O Associer à un nouveau fichier PST         | O Associer à Office 365          |           |
| Associer à un fichier PSTexistant           | O Associer à Exchange Server     |           |
| O Associer à un profil Outlook              |                                  |           |
| Sélectionner un fichier PST :               |                                  |           |
| Culture administrator NETMACTED 01Dedates   | pst file\StellarMergePST06-C     | Parcouri  |

- Cliquez sur Associer. Le message 'Opération terminée' s'affiche une fois l'opération effectuée avec succès. Cliquez sur OK. Le fichier PST sera enregistré à l'emplacement que vous avez spécifié.
- **Associer à un profil Outlook:** Vous pouvez sélectionner cette option si vous voulez associer du contenu dans un nouveau profil Outlook.
  - Sélectionnez l'option Associer à un profil Outlook.
  - Sélectionnez le profil Outlook de votre choix.

| Options d'enre                                   | gistrement                              |
|--------------------------------------------------|-----------------------------------------|
| Eusionner un PST                                 |                                         |
| Fusionner vers un nouveau fichier PST            | O Fusionner vers Office 365             |
| O Fusionner vers un fichier PST existant         | O Fusionner vers Exchange Server        |
| O Fusionner vers un profil Outlook               |                                         |
| Associer un PST (Ajoutez chaque fichier PST      | en tant que structure séparée du dossie |
| O Associer à un nouveau fichier PST              | O Associer à Office 365                 |
| O Associer à un fichier PSTexistant              | O Associer à Exchange Server            |
| <ul> <li>Associer à un profil Outlook</li> </ul> |                                         |
| Profil Outlook : Outlook                         | ~                                       |
|                                                  |                                         |
|                                                  |                                         |
|                                                  |                                         |

 Cliquez sur Associer. Le message 'Opération terminée' s'affiche une fois l'opération effectuée avec succès. Cliquez sur OK. Le fichier PST sera enregistré à l'emplacement que vous avez spécifié.

Noter: Pour Associer à un nouveau fichier PST, Associer à un fichier PST existant et Associer à un profil Outlook, si la taille du fichier PST associé dépasse la limite en termes de taille fixée par MS Outlook, alors le contenu du fichier PST associé sera divisé en conséquence.

- Associer à Office 365 : Vous pouvez sélectionner cette option si vous voulez associer du contenu dans un nouveau profil Office 365.
  - Sélectionnez l'option Associer à Office 365.
  - Connexion en entrant l'Office 365 ID et le mot de passe.

Noter: Vérifiez que vous avez saisir le bon identifiant et le bon mot de passe pour Office 365.

|                                    | Options d'enre                                       | gistrement                                |
|------------------------------------|------------------------------------------------------|-------------------------------------------|
| - Fusionner un PST                 |                                                      |                                           |
| <ul> <li>Fusionner vers</li> </ul> | un nouveau fichier PST                               | O Fusionner vers Office 365               |
| O Fusionner vers                   | un fichier PST existant O Fusionner vers Exchange Se |                                           |
| O Fusionner vers                   | un prafil Outlook                                    |                                           |
| Associer un PST (                  | Ajoutez chaque fichier PST                           | l'en tant que structure séparée du dossie |
| 🔿 Associer à un r                  | ouveau fichier PST                                   | Associer à Office 365                     |
| ) Associer à un fi                 | chier PSTexistant                                    | ⊖ Associer à Exchange Server              |
| O Associer à un p                  | rofil Outlook                                        |                                           |
|                                    |                                                      |                                           |
| Option de connexion                | 4                                                    |                                           |
| Office 365 ID:                     | Sample @example.com                                  |                                           |
|                                    | P                                                    |                                           |

- Cliquez sur Associer. Le message 'Opération terminée' s'affiche une fois l'opération effectuée avec succès. Cliquez sur OK. Le fichier PST sera enregistré à l'emplacement que vous avez spécifié.
- Associer à Exchange Server: Vous pouvez sélectionner cette option si vous voulez associer des boîtes mail sur Exchange Server.
  - Sélectionnez l'option Associer à Exchange Server.
  - À partir de Option de connexion à Exchange sélectionnez (soit Domaine de l'administrateur ou Domaine de l'utilisateur) puis saisissez les informations pour MS Exchange Server.
  - Saisissez l'Adresse e-mail de l'administrateur, le mot de passe, l'Adresse e-mail de la boîte mail et le Nom du serveur (pour MS Exchange 2007, 2010, 2013, 2016) puis cochez la case pour Exchange Server 2010 ou version supérieure.

| Stellar Merge Mailbox for Outlook                              | × |
|----------------------------------------------------------------|---|
| Option de connexion à Exchange :                               |   |
| Domaine de l'administrateur     O     Domaine de l'utilisateur |   |
| Adresse e-mail de l'administrateur :                           |   |
| Mot de passe:                                                  |   |
| Adresse e-mail de la boîte mail:                               |   |
| Nom du serveur :                                               |   |
| MS Exchange Server 2010 ou une version plus récente            |   |
| OK Annuler                                                     |   |

Si vous avez sélectionné l'option **Domaine de l'utilisateur**, alors saisissez l'**Adresse e**mail de la boîte mail, le Mot de passe, le Nom de la boîte mail et le Nom du serveur. Cliquez sur le bouton OK.

Noter: Vérifiez que vous avez saisir les bons identifiants pour MS Exchange Server.

| Stellar Merge Mailbox for Outlook           |                                 | х |
|---------------------------------------------|---------------------------------|---|
| Option de connexion à Exchange : —          |                                 |   |
| <ul> <li>Domaine de l'administra</li> </ul> | ateur  Oomaine de l'utilisateur |   |
| Adresse e-mail de la boîte mail:            |                                 |   |
| Mot de passe:                               |                                 |   |
| Nom de la boîte mail :                      |                                 |   |
| Nom du serveur :                            |                                 |   |
| ☐ MS Exchange Server 2010 ou un             | e version plus récente          |   |
| 0                                           | K Annuler                       |   |

 Cliquez sur Associer. Le message 'Opération terminée' s'affiche une fois l'opération effectuée avec succès. Cliquez sur OK. Le fichier PST sera enregistré à l'emplacement que vous avez spécifié.

## Voir et enregistrer le rapport du journal

Avec **Stellar Merge Mailbox for Outlook**, vous pouvez enregistrer le rapport du journal afin de pouvoir analyser le processus de fusion ultérieurement.

#### Pour enregistrer le rapport du journal

- Dans le menu Journaux, sélectionnez Rapport de sauvegarde.
- Une fenêtre Journal s'affichera sur l'écran et permettra de voir des informations détaillées relatives aux dossiers fusionnés.

| Stellar Merge Mailbox for Outlook                                                                                                    | × |
|----------------------------------------------------------------------------------------------------|---|
| Nom du produit : Stellar Merge Mailbox for Outlook<br>Processus : Fusionner un PST<br>Chemin de destination : C:\Jsers\Paul Morphine\Desktop\New folder\New folder\StellarM<br>Heure de début : 27/08/2018 12:05:23<br>Heure de fin : 27/08/2018 12:05:51<br>Fichier source : C:\Jsers\Paul Morphine\Desktop\files\b.pst<br>Nom du dossier : Deleted Items , Mail Count : 2<br>Nom du dossier : Deleted Items , Mail Count : 11<br>Nom du dossier : Sent , Mail Count : 4<br>Nom du dossier : Draft , Mail Count : 11<br>Nom du dossier : Junk Mail , Mail Count : 11<br>Nom du dossier : Contact , Mail Count : 10<br>Nom du dossier : Sent Items , Mail Count : 0<br>Fichier source : C:\Jsers\Paul Morphine\Desktop\files\Paul - Copy.pst<br>Nom du dossier : Deleted Items , Mail Count : 45 | ~ |
| < >>                                                                                                    |   |
| Enregistrer Effacer Annuler                                                                                                    |   |

- Cliquez sur le bouton Enregistrer.
- Dans la boîte de dialogue **Enregistrer le rapport**, cliquez sur **Parcourir**, puis sélectionnez l'emplacement de votre choix pour l'enregistrement du rapport du journal. Cliquez sur **OK**.

#### Pour effacer le rapport du journal :

- Dans le menu Journaux, sélectionnez Rapport de sauvegarde.
- Une fenêtre Journal s'affichera sur l'écran et permettra de voir des informations détaillées relatives aux dossiers fusionnés.
- Cliquez sur le bouton Effacer.

# FAQ

#### 1. Que fait la version de démo du logiciel ?

La version de démo du logiciel vous permet uniquement de voir le corps et les pièces jointes du message. Dans les champs De, À, CC, CCi et Objet, le mot '**Démo**' sera inscrit. Pour voir l'intégralité de la boîte mail, vous devez acheter et enregistrer le logiciel.

# 2. Comment Stellar Merge Mailbox for Outlook peut-il m'aider à rechercher l'emplacement d'un fichier PST sur l'ordinateur ?

Vous pouvez rechercher un fichier PST sur un disque ou dans un dossier spécifique en utilisant l'option **Rechercher un PST** du logiciel. Pour obtenir plus d'informations, veuillez consulter la section **Trouver des fichiers PST** manuel utilisateur.

#### 3. Quelle version de MS Outlook le logiciel prend-il en charge?

Le logiciel prend en charge les fichiers PST créés par MS Outlook 2003, 2007, 2010, 2013, 2016.

# 4. Combien de temps faut-il au logiciel Stellar Merge Mailbox for Outlook pour fusionner/associer des fichiers PST?

Le temps nécessaire pour la fusion/l'association dépend de la taille du fichier PST. Tant que le processus est en cours d'exécution, vous devez attendre que l'opération soit terminée. Une fois l'opération terminée, vous pouvez enregistrer la boîte mail PST que vous venez de créer vers l'emplacement de votre choix.

#### 5. Est-ce que le logiciel fusionne les fichiers PST protégés par un mot de passe?

Oui, cet outil est capable de fusionner des fichiers PST protégés par un mot de passe. Vous devez saisir le mot de passe correspondant au fichier PST concerné.

#### 6. Est-ce que le logiciel préserve l'intégrité des fichiers PST d'origine lors de la fusion?

Le logiciel fusionne plusieurs fichiers PST pour Outlook dans un seul fichier sans modifier le contenu des fichiers PST d'origine.

#### 7. Est-il possible d'enregistrer le journal du processus?

Oui, **Stellar Merge Mailbox for Outlook** vous propose une option vous permettant d'enregistrer le rapport du journal du processus.

#### Pour enregistrer le rapport du journal

- Dans le menu Journaux, sélectionnez Rapport de sauvegarde.
- Dans la boîte de dialogue **Enregistrer le rapport**, sélectionnez l'emplacement vers lequel vous voulez enregistrer le rapport du journal. Cliquez sur **OK**.

### **Notices légales**

#### Copyright

Le logiciel **Stellar Merge Mailbox for Outlook**, ainsi que le guide de l'utilisateur et la documentation s'y rapportant, sont soumis au copyright de Stellar Information Technology Private Limited, tous droits réservés. Conformément à la loi relative au droit d'auteur, le guide de l'utilisateur ne peut être reproduit sous aucune forme que ce soit sans la permission écrite préalable de Stellar Information Technology Private Limited. En revanche, aucune responsabilité n'est assurée quant à l'utilisation des informations contenues dans ce document.

### Copyright © Stellar Information Technology Private Limited. Tous droits réservés.

#### Dédit de responsabilité

Les informations contenues dans ce guide et notamment, mais pas exclusivement, les spécifications de produit, peuvent être modifiées sans préavis.

STELLAR INFORMATION TECHNOLOGY PRIVATE LIMITED DÉCLINE TOUTE GARANTIE À L'ÉGARD DE CE GUIDE OU DE TOUTES LES INFORMATIONS QU'IL CONTIENT ET, PAR CONSÉQUENT, EXCLUT EXPRESSÉMENT TOUTE GARANTIE DE QUALITÉ OU D'ADÉQUATION À UN USAGE PARTICULIER. STELLAR INFORMATION TECHNOLOGY PRIVATE LIMITED NE SAURAIT ÊTRE TENU POUR RESPONSABLE DES ERREURS TECHNIQUES ET TYPOGRAPHIQUES OU OMISSIONS QUI AURAIENT PU S'Y GLISSER OU DE TOUT ÉCART CONSTATÉ ENTRE LE PRODUIT ET LE GUIDE. EN AUCUN CAS, STELLAR INFORMATION TECHNOLOGY PRIVATE LIMITED NE POURRA ÊTRE TENU RESPONSABLE DE QUELQUES DOMMAGES INDIRECTS OU ACCESSOIRES, QUE CE SOIT DANS LE CADRE D'UNE NÉGLIGENCE, D'UN CONTRAT OU DE TOUTE AUTRE ACTION LIÉE OU EN RAPPORT AVEC L'UTILISATION DE CE GUIDE OU DES INFORMATIONS QU'IL CONTIENT.

#### Marques

**Stellar Merge Mailbox for Outlook**® est une marque déposée de Stellar Information Technology Private Limited.

Windows Vista®, Windows 7®, Windows 8®, Windows 8.1®, Windows 10® sont des marques déposées de Microsoft® Corporation Inc.

Toutes les marques sont reconnues.

Tous les autres noms de marques et de produits mentionnés sont des marques ou des marques déposées de leurs propriétaires respectifs.

### **Contrat de licence - Stellar Merge Mailbox for Outlook**

#### **Stellar Merge Mailbox for Outlook**

#### Copyright © Stellar Information Technology Private Limited. INDIA

#### www.stellarinfo.com

Tous droits réservés.

Tous les noms de produits mentionnés dans le présent document sont les marques déposées de leurs propriétaires respectifs.

Cette licence s'applique à la version sous licence standard Stellar Merge Mailbox for Outlook.

Votre accord pour cette licence

Vous devez lire attentivement les modalités et les conditions suivantes avant d'utiliser, d'installer ou de distribuer ce logiciel, à moins que vous n'ayez signé un contrat de licence différent avec Stellar Information Technology Private Limited.

Si vous n'acceptez pas toutes les modalités et toutes les conditions de ce Contrat de Licence, alors vous ne devez pas copier, installer, distribuer ou utiliser le logiciel Stellar Merge Mailbox for Outlook avec lequel cette Licence est incluse. Vous pouvez renvoyer le produit complet non utilisé et n'ayant pas fait l'objet d'une demande de clé d'activation dans les 30 jours suivants l'achat pour obtenir un remboursement complet de votre commande.

Les modalités et les conditions relatives de ce Contrat de Licence décrivent l'utilisation et les utilisateurs autorisés pour chaque produit Stellar Merge Mailbox for Outlook distribué sous licence. Pour les besoins de ce Contrat de Licence, si vous disposez d'une licence pour un utilisateur unique, vous n'avez le droit d'utiliser qu'un seul produit Stellar Merge Mailbox for Outlook distribué sous licence. Si vous ou votre organisation disposez d'une licence multi-utilisateurs valide, alors vous ou votre organisation avez le droit d'utiliser jusqu'à un nombre de produits Stellar Merge Mailbox for Outlook distribués sous licence égal au nombre de produits mentionnés dans les documents délivrés par Stellar au moment de l'attribution de cette licence.

#### Portée de la licence

Chaque produit Stellar Merge Mailbox for Outlook distribué sous licence peut être soit utilisé par une seule personne soit être utilisé de manière non simultanée par plusieurs personnes qui utilisent le logiciel installé sur un poste de travail unique. Il ne s'agit pas d'une licence pour une utilisation instantanée.

Tous les droits relatifs à Stellar Merge Mailbox for Outlook, quelle que soit leur nature, qui ne sont pas expressément accordés dans le cadre de ce Contrat de Licence, sont entièrement et exclusivement réservés à et par Stellar Information Technology Private Limited. Vous ne devez pas louer, louer à bail,

modifier, traduire, rétroconcevoir, décompiler, désassembler ou créer des produits dérivés basés sur Stellar Merge Mailbox for Outlook, ni permettre à qui que ce soit d'autre de le faire. Vous ne devez pas autoriser des tiers ayant des liens avec une société de service, un prestataire de services d'applications ou des entreprises similaires à accéder au produit Stellar Merge Mailbox for Outlook, ni permettre à qui que ce soit d'autre de le faire.

#### Exclusions de garantie et limitations de responsabilité

Stellar Merge Mailbox for Outlook et tous les logiciels, les fichiers, les données, ainsiq que les ressources accompagnant ce produit sont distribués et fournis sur une base TELS QUELS et sans aucune garantie d'aucune sorte, ni explicite, ni implicite. Vous convenez que pour qu'une procédure de traitement des données soit efficace, tout programme, y compris Stellar Merge Mailbox for Outlook, doit être minutieusement testé sur des données non critiques avant que ce produit ne soit utilisé à des fins critiques, et par le présent document vous assumez l'intégralité du risque associé à tous les logiciels Stellar Merge Mailbox for Outlook concernés par ce Contrat de Licence. Cette exclusion de garantie constitue une partie essentielle de ce Contrat de Licence. De plus, Stellar ne vous autorise ni vous ni personne d'autre à utiliser Stellar Merge Mailbox for Outlook dans des applications ou des systèmes s'il existe des motifs raisonnables de penser qu'une incapacité du logiciel à remplir ses fonctions résulterait en des blessures physiques ou en un décès. Une telle utilisation sera à votre seul risque et vous ne devrez pas tenir Stellar pour responsable pour toute réclamation ou pour toute perte associée à une telle utilisation non autorisée.

Stellar Information Technology Private Limited et ses distributeurs ne doivent en aucun cas être tenus pour responsable pour tout dommage spécial, accessoire, indirect ou direct de quelque nature que ce soit (y compris, mais sans s'y limiter, des dommages liés à une perte de revenus commerciaux, à des pertes d'exploitation, à une perte d'informations commerciales ou à toute perte d'ordre pécuniaire) survenant suite à l'utilisation ou à l'incapacité d'utiliser le logiciel, ou suite à la fourniture ou à l'absence de fourniture de services d'assistance, même si Stellar Information Technology Private Limited a été informée de la possibilité de tels dommages. Dans tous les cas, la responsabilité globale de Stellar Information Technology Private Limited se limite en toutes circonstances au montant que vous avez effectivement payé pour acquérir le logiciel.

#### Général

Ce Contrat de Licence expose l'intégralité de l'accord entre les parties relatif à l'objet de la présente, et il complète et remplace toute entente, tout bon de commande, tout contrat et tout arrangement complémentaire ou antérieur(e). Ce Contrat de Licence doit être régi par les lois de l'État de Delhi, en Inde. La juridiction et la compétence territoriale exclusives pour toutes les questions relatives à ce Contrat de Licence seront représentées par les tribunaux et les cours de justice de l'État de Delhi, en Inde, et vous consentez à une telle juridiction et à une telle compétence territoriale. Le présent document ne désigne aucun tiers bénéficiaire de promesses, d'obligations ou de déclarations de la part de Stellar.

Toute renonciation de la part de Stellar relative à une violation de ce Contrat de Licence de votre part ne constitue pas et ne contribue pas à une renonciation de la part de Stellar relative à toute autre violation ou à toute violation future de la même disposition ou de toute autre disposition de ce Contrat de Licence.

Copyright © Stellar Information Technology Private Limited. Tous droits réservés.

### A propos de Stellar

**Stellar Data Recovery** est un des leaders mondiaux dans la fourniture de solutions de récupération, de migration et d'effacement de données depuis deux décennies. **Stellar Data Recovery** est un fournisseur de solutions de récupération, de migration et d'effacement de données à l'échelle mondiale centré sur ses clients et acclamé par la critique qui propose des produits au meilleur prix pour les grandes entreprises, les PME et les particuliers. **Stellar Data Recovery**, dont le siège social se situe à New Delhi, en Inde, a une forte présence aux États-Unis, en Europe et en Asie.

### Ligne de Produits :

### Récupération de données

Un large éventail de logiciels de récupération de données qui vous aident à récupérer vos données précieuses perdues après un formatage, des problèmes de virus, un défaut de fonctionnement de logiciel, une suppression de dossier/répertoire, ou même un sabotage accidentel !. <u>Plus informations >></u>

### Récupération de fichier

La gamme la plus complète de logiciels de récupération de fichiers non effacés et non écrasés pour Windows et MS Office. Plus informations >>

### Récupération d'e mail

Un large éventail de récupération de courrier, réparation de courrier et demandes de conversion de courrier de MS Outlook, MS Outlook Express et MS Exchange utile dans des cas de perte de données due aux dommages et à la corruption d'émail. <u>Plus informations >></u>

#### Protection des données

Un éventail de Prévention de perte de données, de sauvegarde de données et d'applications de surveillance d'unité de disque dur pour assurer une protection complète des données contre un accident d'unité de disque dur. <u>Plus informations >></u>

### Nettoyage de données

Le nettoyage de données et l'utilitaire de gomme à effacer les fichiers sélectionnés peuvent supprimer des fichiers choisis, des groupes de fichiers, des traces de volumes logiques, des traces de système et d'Internet. Une fois que les données ont été enlevées en utilisant le chiffon Stellar - utilitaire de gomme à effacer les fichiers de données, elles ne sont plus récupérables par aucun logiciel de récupération données. <u>Plus informations >></u>

#### Effacement de données

Le logiciel d'effacement de données de Stellar, proposé sous la marque **BitRaser**, aide les entreprises et les particuliers à effacer des données confidentielles de manière permanente en faisant en sorte que toute récupération de données soit impossible. Vous pouvez effacer de gros volumes de données simultanément et rapidement, et générer des certificats d'r;effacement à des fins de pistes d'audit. **BitRaser** prend en charge 24 normes internationales relatives à l'effacement de données. <u>Plus</u> <u>d'informations >></u>

Pour plus d'informations nous concernant, veuillez visiter www.stellarinfo.com